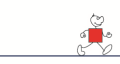

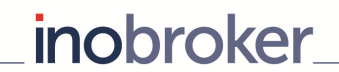

# Vermittlernummern eingeben

Unter dem Menü-Punkt "Vermittlernummern eingeben" erscheint eine Liste aller bei inobroker eingebundenen Versicherer. Die Anbieter sind in vier Bereiche aufgeteilt. Mit einem Klick auf den entsprechenden Anbieternamen gelangen Sie zur Konfiguration.

In diesem Bereich können Sie folgende Einstellungen vornehmen:

- Ihre eigenen Vermittlernummern pflegen.
- Versicherungen aus bestimmten Vergleichsergebnissen ausblenden.
- Anbindungen anfordern.

| E                                                                      | Service & Informationen    | ~ | Sachversicherung      | Lebensversicherung und Geldanlage                       | Krankenversic | herun | g So            | onstige Angebote    |                       |     |     |     |    |     |
|------------------------------------------------------------------------|----------------------------|---|-----------------------|---------------------------------------------------------|---------------|-------|-----------------|---------------------|-----------------------|-----|-----|-----|----|-----|
| Ø                                                                      | Konto-/Einstellungen       | ~ |                       | Anbieter                                                |               |       |                 | Vermittler-Nr.      | ino24 Pool<br>möglich | HR  | KFZ | PHV | RS | THV |
| »                                                                      | Vermittlernummern eingeben | J | ADAC Autoversiche     | ADAC Autoversicherung AG (nur Wechselgeschäft möglich!) |               |       |                 | nur über ino24-Pool | ~                     |     | KFZ |     |    |     |
| <ul> <li>inobroker Leistungsumfang</li> <li>Passwort ändern</li> </ul> |                            |   | Adcuri.de (Barmeni    | ia)                                                     | 0             | ×     |                 |                     |                       | KFZ |     |     |    |     |
|                                                                        |                            |   | AdvoCard              |                                                         |               |       |                 | über ino24-Pool     | ~                     |     |     |     | RS |     |
|                                                                        | Ihre Stammdaten            |   | AGILA - Tierkranker   | n                                                       | 0             | ~     | über ino24-Pool | ~                   |                       |     |     |     |    |     |
| 🕐 Abmelden                                                             |                            |   | Allianz               |                                                         |               | 0     | ~               | über ino24-Pool     | ×                     |     |     | РНУ | RS |     |
|                                                                        |                            |   | AllSecur - Allianz Gr | uppe                                                    |               | 0     | •               | nur über ino24-Pool | ×                     |     | KFZ |     |    |     |
|                                                                        | • Sie brauchen Hilfe?      |   | Ammerländer           |                                                         |               | 0     | ×               |                     |                       | HR  |     | РНУ |    | тну |
|                                                                        | Telefon 07144-808 100      |   | ARAG                  |                                                         |               | 0     | ×               |                     |                       |     |     | PHV | RS |     |
| _                                                                      | niire@in024.de             |   |                       |                                                         |               | -     |                 |                     |                       |     |     |     |    |     |

## **Wichtiger Hinweis**

Bei der Neuanmeldung gibt es eine Voreinstellung, damit die Vergleichsergebnisse eine Angebotserstellung zulassen. **Diese Voreinstellung lässt nur eine Angebotserstellung für Versicherungen zu, die über inobroker gepoolt werden können.** 

Versicherer ohne ino24-Pool-Anbindung können nur mit einer eigenen Vermittlernummer genutzt werden. Sie erscheinen in der Übersicht mit einem **"X"**.

Versicherer, die über Pooling laufen, sind mit einem **grünen Haken** gekennzeichnet. Sobald sie Ihre Vermittlernummer eingepflegt haben, erscheint in der rechten Spalte Ihre eigene Vermittlernummer.

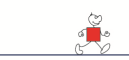

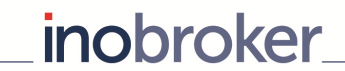

## 1. Vermittlernummern eingeben:

Um bei einer Versicherung die eigene Vermittlernummer zu hinterlegen, klicken Sie bitte in der entsprechenden Zeile auf den blau dargestellten Anbieternamen, z.B. <u>AdvoCard</u>

| 🛩 = Eiş             | gene Vermittle                                          | ernummer eingepflegt oder über ino24 | 🗙 = Keine Vermittlernummer eingepflegt, kein Pool |                |               |          |                       |    |     |     |     |     |  |  |  |  |
|---------------------|---------------------------------------------------------|--------------------------------------|---------------------------------------------------|----------------|---------------|----------|-----------------------|----|-----|-----|-----|-----|--|--|--|--|
| Sachv               | versicherung                                            | Lebensversicherung und Geldanlage    | Sor                                               | nstige /       | tige Angebote |          |                       |    |     |     |     |     |  |  |  |  |
|                     |                                                         | Anbieter                             |                                                   | Vermittler-Nr. |               |          | ino24 Pool<br>möglich | HR | KFZ | PHV | RS  | тну |  |  |  |  |
| ADAC                | ADAC Autoversicherung AG (nur Wechselgeschäft möglich!) |                                      |                                                   |                |               | nur über | ino24-Pool            | ×  |     | KFZ |     |     |  |  |  |  |
| Adcu                | Adcuri.de (Barmenia)                                    |                                      |                                                   |                |               |          |                       |    |     | KFZ |     |     |  |  |  |  |
| Advo                | AdvoCard                                                |                                      |                                                   |                |               | über ino | 24-Pool               | ×  |     |     |     | RS  |  |  |  |  |
| AGILA - Tierkranken |                                                         |                                      |                                                   |                | ~             | über ino | 24-Pool               | ~  |     |     |     |     |  |  |  |  |
| Allianz             |                                                         |                                      |                                                   |                | •             | über ino | 24-Pool               | ~  |     |     | PHV | RS  |  |  |  |  |

Nun können Sie im oberen Teil die eigene Vermittlernummer eintragen. Hierzu setzen Sie den Button auf "eigene Vermittlernummer" und geben Ihre persönliche Nummer der Gesellschaft ein. Bitte vergessen Sie nicht, den **Speichern-Button** zu klicken.

| <b>a</b> | Übersicht                                                                                      |   | Anbieter konfigurieren                                                                                                    |
|----------|------------------------------------------------------------------------------------------------|---|----------------------------------------------------------------------------------------------------|
| 90       | Software & Tools                                                                               | ^ |                                                                                                    |
| $\sim$   | Interessentendatensätze                                                                        | ~ | Hinweis zur Eingabe der Vermittlernummer     In Jan (2013) 12.00                                                                                     |
|          | Dokumente                                                                                      | ~ | Anträge an: nachricht@advocard.de                                                                                                    |
|          | Einstellungen Ihrer Homepage                                                                   | ^ | Anbindungsanfragen an: marc.hofmann@advocard.de                                                                                                    |
|          | Service & Informationen                                                                        | ^ |                                                                                                    |
| Ø        | Konto-/Einstellungen                                                                           | ^ | • Hinweis<br>Wenn Sie noch keine Vermittlernummer für den Anbieter 'AdvoCard' haben und eine Anbindung möchten, klicken Sie bitte hier auf anfordern |
|          | Rabatte definieren                                                                             |   |                                                                                                    |
| >        | Vermittlernummern eingeben                                                                     |   | Vermittlernummer bei Anbleter AdvoCard                                                                                                    |
|          | Mitarbeiter verwalten                                                                          |   | eigene Vermittlernummer 123456 Uiber ino24-Pool                                                                                                    |
|          | inobroker Leistungsumfang                                                                      |   |                                                                                                    |
|          | Passwort ändern                                                                                |   | ✓ speichern                                                                                                    |
|          | Ihre Stammdaten                                                                                |   |                                                                                                    |
| Ċ        | Abmelden                                                                                       |   |                                                                                                    |
|          |                                                                                                |   | Wählen Sie hier die Sparten und Produkte aus, bei denen der Anbieter (AdvoCard) bei der Vergleichsberechnung berücksichtigt werden soll.             |
|          | Sie brauchen Hilfe?     Telefon 07144-808 100     hilfe@ino24.de     Sagen Sie uns die Meinung |   | <ul> <li>✓ Privat-, Berufs- und Verkehrsrechtsschutz</li> <li>✓ Verkehrs-Rechtsschutz</li> <li>✓ speicherm</li> </ul>                                |

# Wichtiger Hinweis:

Sie können die Vermittlernummern jederzeit ändern oder die Einstellung auf "über ino24-Pool" setzen. Bitte bedenken Sie, dass die Änderung sofort für alle neuen Anträge übernommen wird.

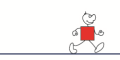

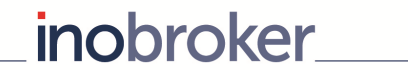

# 2. Versicherungen ausblenden

Im unteren Teil der Maske kann der Anbieter aus einzelnen Vergleichsprozessen ausgeblendet werden. Häkchen entfernen und speichern.

| 🚱 Übersicht                                                                                 | Anbieter konfigurieren                                                                                                    |
|---------------------------------------------------------------------------------------------|----------------------------------------------------------------------------------------------------|
| Software & Tools                                                                            |                                                                                                    |
| Interessentendatensätze                                                                     | B Hinweis zur Eingabe der Vermittlernummer                                                                                              |
| Dokumente                                                                                   | Im Live (sgrand 2015-124)9:<br>Anträge an: nachricht@advocard.de                                                                        |
| Einstellungen Ihrer Homepage                                                                | Anbindungsanfragen an: marc.hofmann@advocard.de                                                                                         |
| Service & Informationen                                                                     | A Hinweis                                                                                                    |
| 🕜 Konto-/Einstellungen                                                                      | Wenn Sie noch keine Vermittlernummer für den Anbieter 'AdvoCard' haben und eine Anbindung möchten, klicken Sie bitte hier auf anfordern |
| Rabatte definieren                                                                          |                                                                                                    |
| » Vermittlernummern eingeben                                                                | Vermittlernummer bei Anbieter AdvoCard                                                                                                  |
| Mitarbeiter verwalten                                                                       | eigene Vermittiernummer 123456 iber in 24-Pool                                                                                          |
| inobroker Leistungsumfang                                                                   |                                                                                                    |
| Passwort ändern                                                                             | ✓ speichern                                                                                                    |
| - Ihre Stammdaten                                                                           |                                                                                                    |
| 🕐 Abmelden                                                                                  |                                                                                                    |
|                                                                                             | Wählen Sie hier die Sparten und Produkte aus, bei denen der Anbieter AdvoCard bei der Vergleichsberechnung berücksichtigt werden soll.  |
| Sie brauchen Hilfe?<br>Telefon 07144-808 100<br>hilfe@ino24.de<br>Sagen Sie uns die Meinung | ✓ Privat-, Berufs- und Verkehrsrechtsschutz         ✓ Verkehrs-Rechtsschutz         ✓ Verkehrs-Rechtsschutz                             |

In der Übersicht werden **aktive Anbieter** in **grüner Schrift** dargestellt, **deaktivierte Anbieter** in **roter Schrift** (siehe unteres Beispiel). Mit einem Klick auf den "i"-Button neben dem Anbieternamen erhalten Sie weitere Informationen zu dem Versicherer und seinen Produkten.

| DEVK KFZ                            | 0 | * | nur über ino24-Pool | ~ |    | KFZ |     |    |     |      |        |     |
|-------------------------------------|---|---|---------------------|---|----|-----|-----|----|-----|------|--------|-----|
| DirectLine                          | 0 | ~ | nur über ino24-Pool | × |    | KFZ |     |    |     |      |        |     |
| DMB Rechtsschutz                    | 0 | ~ | über ino24-Pool     | ~ |    |     |     | RS |     |      |        |     |
| DMB Rechtsschutz mit inoPool-Rabatt | 0 | ~ | über ino24-Pool     | ~ |    |     |     | RS |     |      |        |     |
| DOMCURA                             | 0 | ~ | nur über ino24-Pool | ~ | HR |     | PHV |    | тну | THVP |        | VGV |
| Europa >SACH<                       | 0 | × |                     |   | HR | KFZ | PHV |    | тну |      | Unfall |     |
| Generali                            | 0 | ~ | über ino24-Pool     | ~ | HR |     | PHV |    | тну | THVP |        | VGV |
| Gothaer                             | 0 | × |                     |   | HR |     | PHV |    | тну | тнур | Unfall |     |

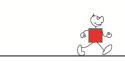

#### 3. Versicherer-Anbindung anfordern

Falls Sie eine neue Direkt-Anbindung mit einem Versicherungsunternehmen benötigen, können Sie diese über unser Portal anfordern. Über den Link <u>"anfordern…"</u> versenden Sie eine Anfrage an den jeweiligen Versicherer. Dieser setzt sich dann direkt mit Ihnen in Verbindung.

inobroker

| Anbieter konfigurieren                                                                                                    |       |  |  |  |  |  |  |  |  |  |
|----------------------------------------------------------------------------------------------------|-------|--|--|--|--|--|--|--|--|--|
| Hinweis<br>Wenn Sie noch keine Vermittlernummer für den Anbieter 'Medien-Versicherung' haben und eine Anbindung möchten, klicken Sie bitte hier auf<br>anfordern |       |  |  |  |  |  |  |  |  |  |
| Vermittlernummer bei Anbieter Medien-Versicherung<br>eigene Vermittlernummer<br>über ino24-Pool                                                                  |       |  |  |  |  |  |  |  |  |  |
| ← zurück                                                                                                    | :hern |  |  |  |  |  |  |  |  |  |

#### Zweite Abfrage:

| Agenturnummer anfordern                                                                          |                                     |
|--------------------------------------------------------------------------------------------------|-------------------------------------|
| Möchten sie eine Agentur-/Vermittlernummer für die Gesellschaft (Medien-Versicherung) anfordern? |                                     |
| ← zurück                                                                                         | Agentur-/Vermittlernummer anfordern |

## Wichtige Hinweise zur Anforderung

- Sie können die Anforderung pro Versicherer **nur einmal absenden**. Nach dem einmaligen Absenden wird der Link nicht mehr angezeigt.
- Vor dem Absenden werden Sie nochmals ausdrücklich gefragt, ob Sie eine Agenturnummer anfordern möchten. Sollten Sie bis dahin Ihre Stammdaten nicht kontrolliert haben, erfolgt die Anforderung ggf. mit falschen oder unvollständigen Daten. Dies kann zur Ablehnung führen.
- Die Agenturnummer erhalten Sie direkt vom Versicherer. Diese müssen Sie selbst eintragen. Sie erscheint nach der Anforderung nicht automatisch bei inobroker.